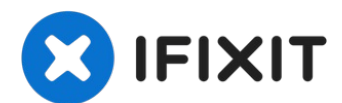

# Asus Eee PC 1008ha Trackpad Mouse Clicker Replacement

This guide will provide detailed steps to help...

Written By: Michael Dooley

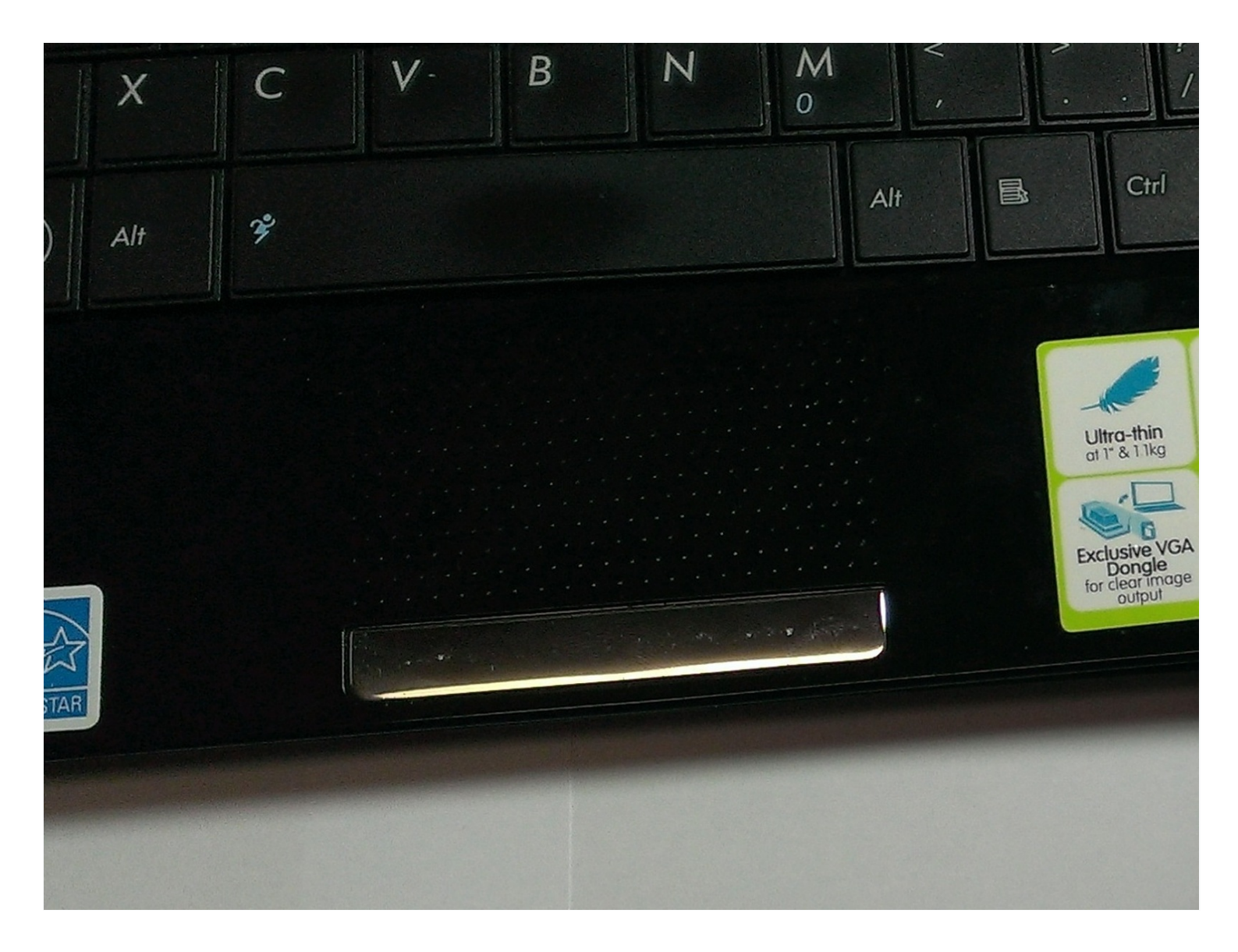

### **INTRODUCTION**

This guide will provide detailed steps to help replace the trackpad's mouse buttons. This guide will help users who are experiencing problems with the mouse button such as sensitivity. In order to fix the issue(s), the user will remove the keyboard of the laptop and unscrew the mouseclicker part.

## TOOLS:

6-in-1 Screwdriver (1) Phillips #00 Screwdriver (1) iFixit Opening Tool (1) Spudger (1) 🌣 PARTS:

Replacement clicker (1)

### Step 1 — Trackpad Mouse Clicker (the button's on the bottom of the trackpad)

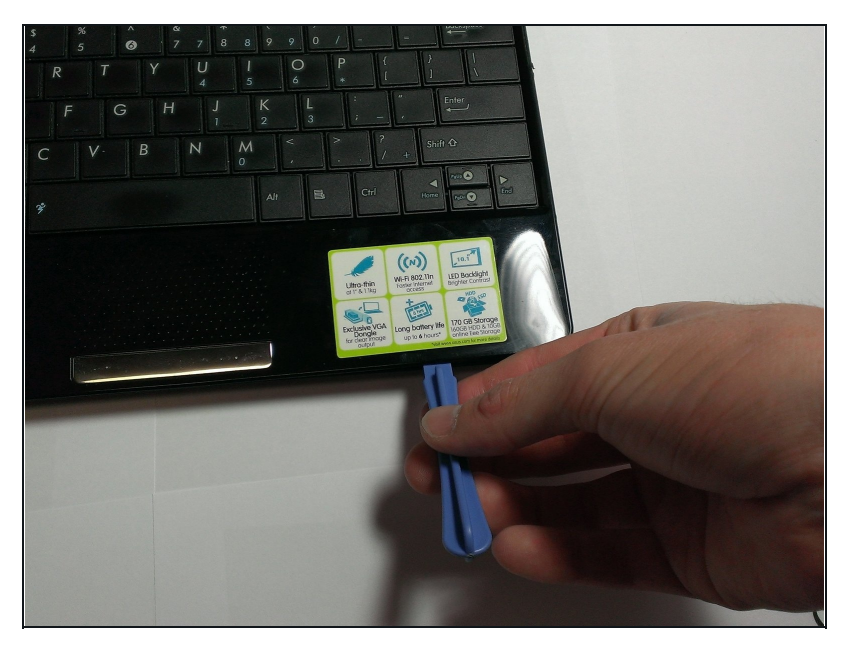

- Use an opening too to carefully separate the palm rest assembly from the base of the laptop.
- Move the opening tool around the perimeter of the palm rest and the base and use it as a wedge.
- ④ You will need to undo the clips holding the two parts together with the opening tool. Be careful not to break the clips.

## Step 2

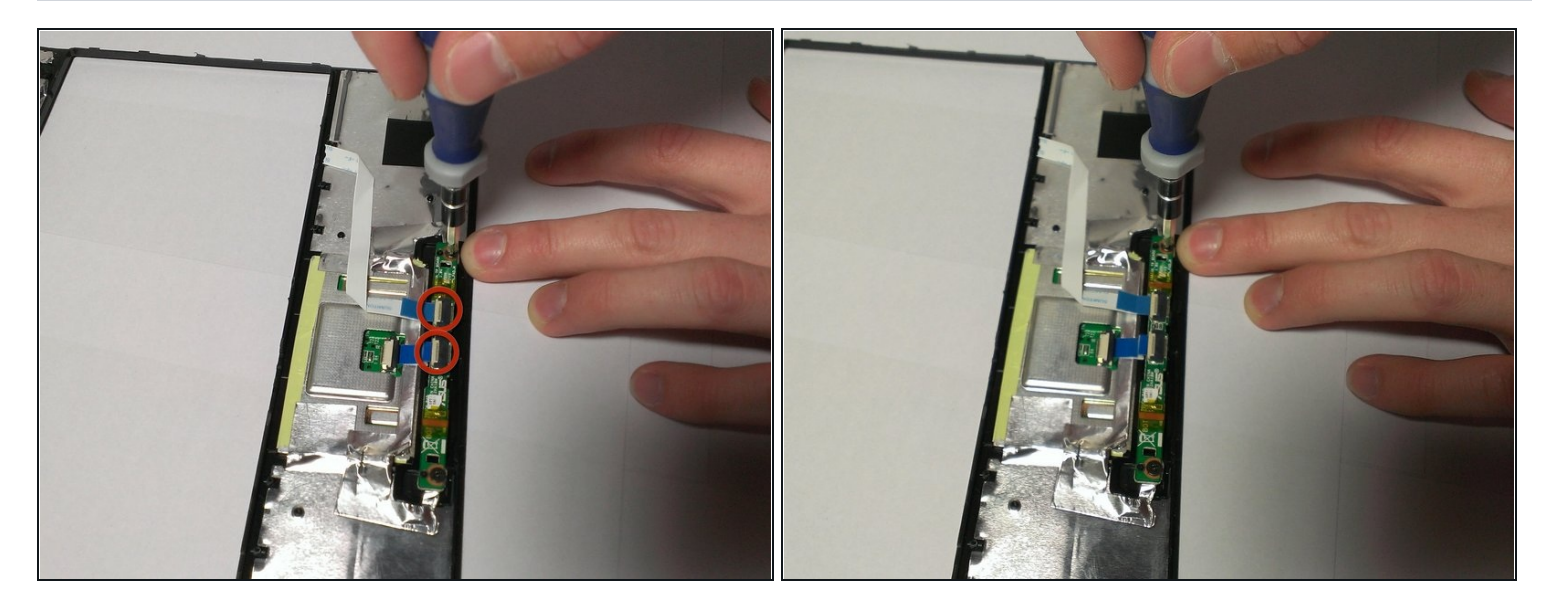

- Use a spudger to open the cable locks and remove the ribbon cables using your hands or <u>tweezers</u>.
- Using a Phillips #00 screwdriver, remove the two 4 mm screws on either side of the circuit board.

To reassemble your device, follow these instructions in reverse order.